## SVAKOM

## APP GUIDE

#### Jak připojit vaši interaktivní erotickou hračku do Aplikace

## CONNEXION SERIES

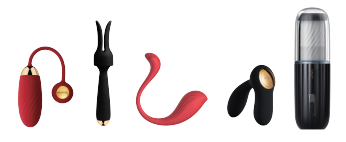

# OBSAH (1) Stažení aplikace (2) APP Místní ovládání hračky (3) Spojte se se svým partnerem na dálku (4)Připojte hračku k 2D interaktivním videím (5)Propojte hračku s webkamerou

## (1)

### Stažení APP

Stáhněte si "FeelConnect 3" z App Store a Stáhněte si "FeelConnect 3.0" z Google Plays spárujte vaši hračku s kompatibilním obsahem.

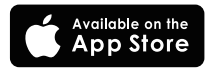

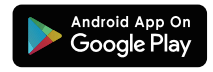

## (2) místní ovládání hračky přes aplikaci

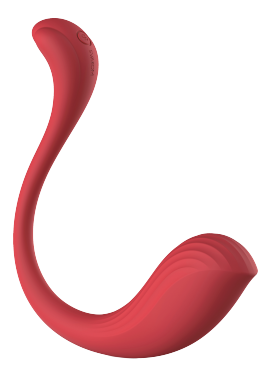

1. Zapněte zařízení. Ponechejte si v telefonu zapnuto Bluetooth

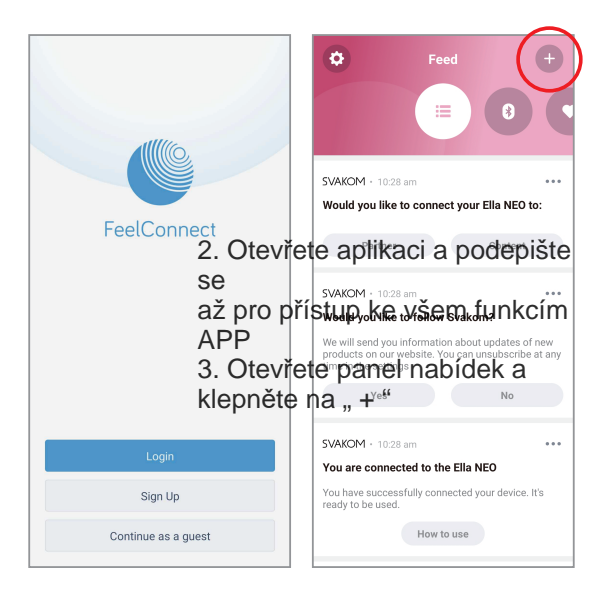

Otevřete aplikaci a 3. Otevřete panel zaregistrujte se pro přístup ke všem funkcím APP

nabídek a klepněte na ., +

| (¢) Feed ×                                                                                                    | <                                                         |
|----------------------------------------------------------------------------------------------------|-----------------------------------------------------------|
| What do you want to add?                                                                                                   | Recommendations                                           |
|                                                                                                    | Before we start connecting, please make<br>sure that:     |
| SV/C SV/C SV/C SV/C SV/C SV/C SV/C SV/C                                                                                    | Bluetooth<br>Your mobile phones Bluetooth is turned<br>ON |
| Partner Content                                                                                                    | Vour interactive device is turned ON                      |
| SVAKOM + 10:28 am                                                                                                    | Battery Level     Your device is sufficiently charged     |
| Would you like to follow Svakom?                                                                                           |                                                           |
| We will send you information about updates of new products on our website. You can unsubscribe at any time in the settings |                                                           |
| Yes No                                                                                                    |                                                           |
| SVAKOM + 10:28 am                                                                                                    |                                                           |
| You are connected to the Ella NEO                                                                                          |                                                           |
| You have successfully connected your device. It's ready to be used.                                                        |                                                           |
| How to use                                                                                                    | Search for device                                         |
|                                                                                                    |                                                           |

4.Tap "+ device"

#### Klepněte na " + zařízení"

5.Tap "Search for device"

## Klepněte na " Vyhledat zařízení"

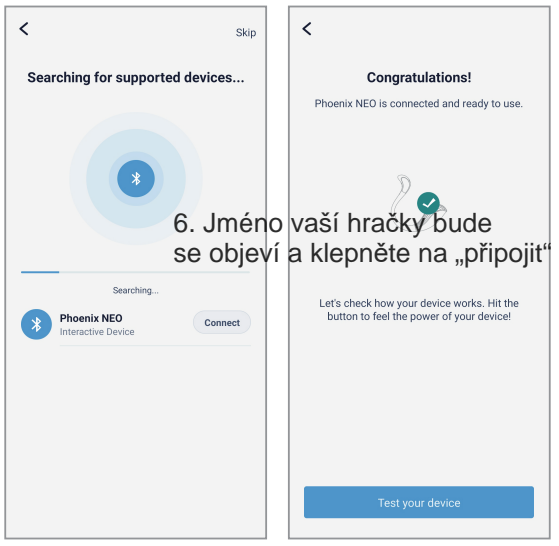

#### www.Sexshop-Erotic.cz

6.Your toy's name will appear and tap "connect"

 6. Jak se objeví jméno vaší hračky klepněte na "připojit" 7.Tap "Test your device", the toy will vibrate briefly

 Klepněte na "Otestovat zařízení",hračka krátce zavibruje

| You can change your Appearance later in Settings.         Settings.         Settings.         Befault Style         Syskom         Product and Brand Style         Vou Partner         Content         SVAKOM · 1225 pm         Vau Partner         Content         SVAKOM · 1225 pm         Vou Partner         Content         SVAKOM · 1225 pm         Vou Pare connected to the Ella NEO         You have successfully connected your device. It's ready to be used.         How to use         SVAKOM · 1226 pm         Would you like to connect your Ella NEO to:                                                                                                    | Choose the way you want to see the FeelConnect App                                                                                                    | <ul> <li>♥ Feed +</li> <li>♥ Ø Ø Ø</li> </ul>                                                                                                    |
|----------------------------------------------------------------------------------------------------|----------------------------------------------------------------------------------------------------|----------------------------------------------------------------------------------------------------|
| FeelConnect<br>Default Style       Image: Content of the connect your Ella NED to:         Social and Brand Style       Image: Content of the connect your content of the connect your device. It's ready to be used.         Would you like to connect your Ella NEO to:       Image: Content of the connect your content of the connect your device. It's ready to be used.         Would you like to connect your Ella NEO to:       Image: Content of the connect your content of the connect your connected to the connect your connected to the connect your connected to the connect your connected to the connect your connected to the connect your connected to the connect your connected to the connect your connected to the connect your connected to the connected to the c | You can change your Appearance later in<br>Settings.                                                                                                    | SVAKOM + 12:26 pm ••••                                                                                                    |
| SVAKOM - 1226 pm •<br>Would you like to connect your Ella NEO to:                                                                                                    | FeelConnect       Image: Connect Style         Default Style       Image: Connect Style         Status       Status         Product and Brand Style       Image: Connect Style | Would you like to connect your Ella NEO to:<br>Partner Content<br>SVAKOM - 12.26 pm ····<br>You are connected to the Ella NEO<br>You have successfully connected your device. It's<br>ready to be used.<br>How to use |
| Partner Content                                                                                                    | Apply                                                                                                    | SVAKOM - 1226 pm ***<br>Would you like to connect your Ella NEO to:<br>Partner Content                                                                                                    |

8.Select "Svakom" and tap 9.Tap the Mr option "Apply", now your toy is 9. Klepněte na možnost
8. Vyberte "Svakom" a klepněte na Použít", nyní je vaše hračka propojená s APP

#### www.Sexshop-Erotic.cz

| • | Control                       | ÷     | Touch Control     Phoenix NEO |
|---|-------------------------------|-------|-------------------------------|
|   | Q //r                         |       |                               |
| 0 | Touch<br>Control from the app | Start |                               |
| 0 | Sound<br>Coming soon          | Start |                               |
| 0 | Music<br>Coming soon          | Start |                               |
|   | My pattern<br>Coming soon     | Start |                               |
|   |                               |       |                               |
|   |                               |       |                               |
|   |                               |       |                               |

10.Tap "start"

11.Now you can use the slider to control your toy 11.Nyní můžete použít posuvník pro ovládání vaší hračky

## (3)

#### Spojte se se svým partnerem na dálku

zbytek je v anglickém jazyce, ale pokud máte Foxit PDF reader dají se věty kopírovat a přeložit v Google translátor. Hodně zábavy přeje www.Sexshop-Erotic.cz

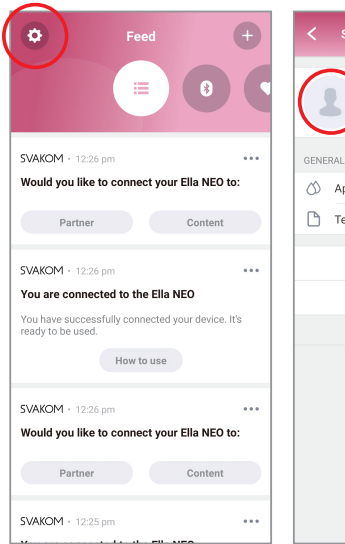

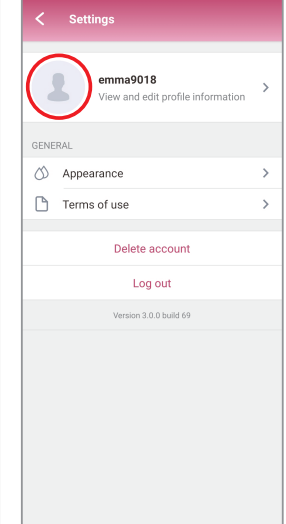

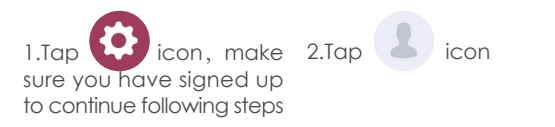

| Profile info                 |             | ¢ Feed                                                                                 |                                          |
|------------------------------|-------------|----------------------------------------------------------------------------------------|------------------------------------------|
|                              |             |                                                                                        | 8                                        |
|                              |             | SVAKOM - 10:28 am                                                                      |                                          |
| Change profile pictur        | e           | Would you like to connect                                                              | your Ella NEO to:                        |
| Username                     | emma9018    | Partner                                                                                | Content                                  |
| Email 109524234              | 12@qq.com > | SVAKOM + 10:28 am                                                                      |                                          |
| Password                     | >           | Would you like to follow Sv                                                            | rakom?                                   |
| Profile visibility in Search |             | We will send you information a<br>products on our website. You<br>time in the settings | bout updates of ne<br>can unsubscribe at |
| Dark mode                    |             | Yes                                                                                    | No                                       |
|                              |             | SVAKOM · 10:28 am                                                                      |                                          |
|                              |             | You are connected to the E                                                             | lla NEO                                  |
|                              |             | You have successfully connec<br>ready to be used.                                      | ted your device. It's                    |
|                              |             | How to u                                                                               | se                                       |
|                              |             |                                                                                        |                                          |

3.Make sure "Profile visibility 4.Tap " + " in Search" is on

| 🗘 Feed 🔾                                   | 9   | < |      |        |         |   |
|--------------------------------------------|-----|---|------|--------|---------|---|
| What do you want to add?                   |     |   |      | Invite | partner |   |
|                                            |     | ٩ | loki |        |         | × |
| Would Device to coWebsiteour Ell Partners: |     |   |      |        |         |   |
|                                            |     |   |      |        |         |   |
|                                            |     |   |      |        |         |   |
|                                            |     |   |      |        |         |   |
|                                            | ay. |   |      |        |         |   |
|                                            |     |   |      |        |         |   |
|                                            |     |   |      |        |         |   |
|                                            |     |   |      |        |         |   |
|                                            |     |   |      |        |         |   |
|                                            |     |   |      |        |         |   |
|                                            |     |   |      |        |         |   |
|                                            |     |   |      |        |         |   |

#### 5.Tap "Partner" icon 6.Input your partner's name

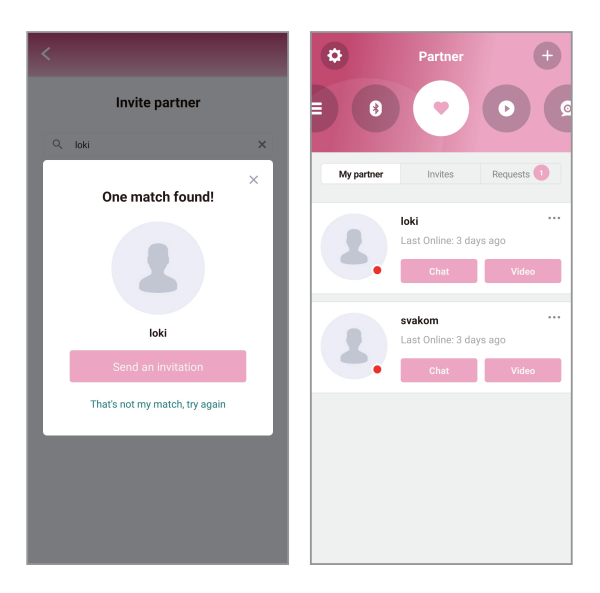

#### 7.Send an invitation

8.You can check your partner by tapping option, tap Chat with your partner

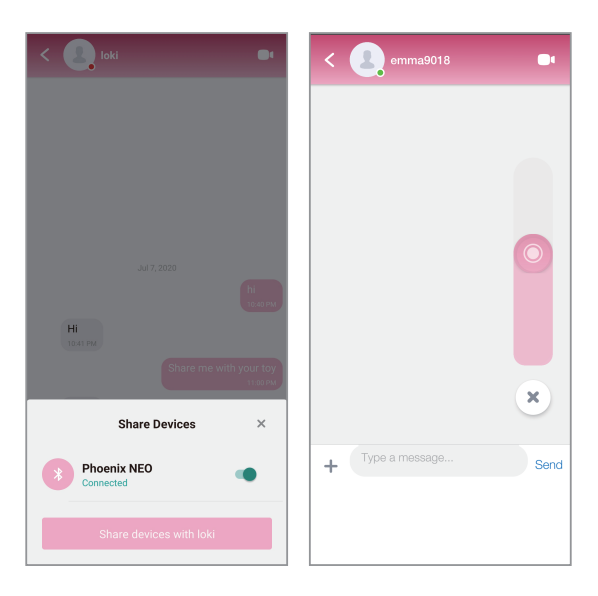

9.Tap "+" to share device 10.A slider will appear on with your partner you partner's chat screen,

10.A slider will appear on you partner's chat screen, now your partner can control the toy.

## (4) Connect the Toy to 2D Interactive Videos

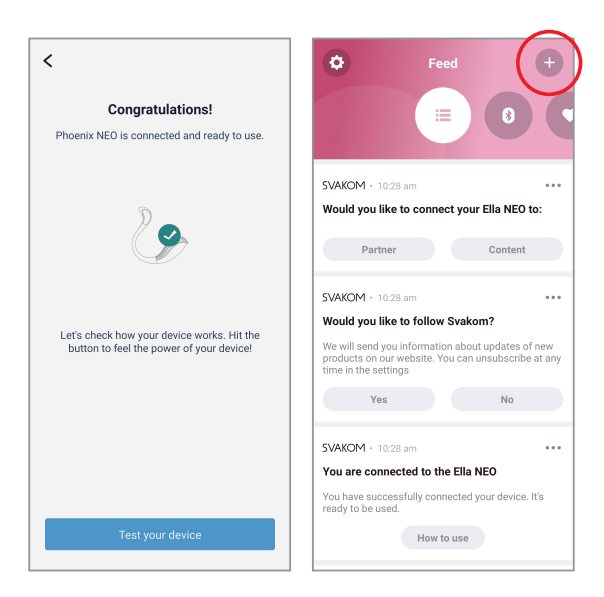

1.Connect your toy to the 2.Tap "+" APP as instructed above

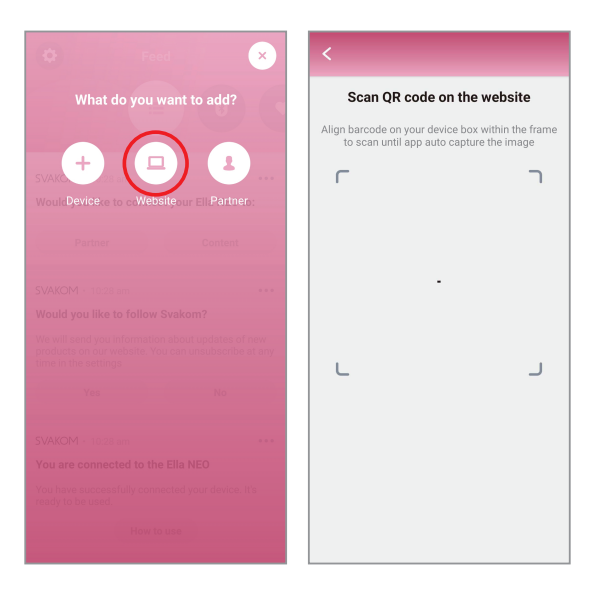

#### 3.Tap "Website" icon

4.Go to 2D interactive video website and connect the toy to it by scanning the QR code

## (5) Connect the Toy with Webcam Performers

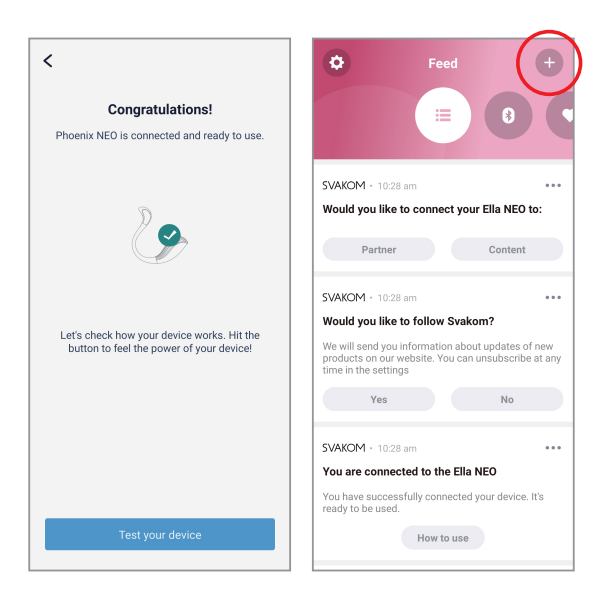

1.Connect your toy to the 2.Tap "+" APP as instructed above

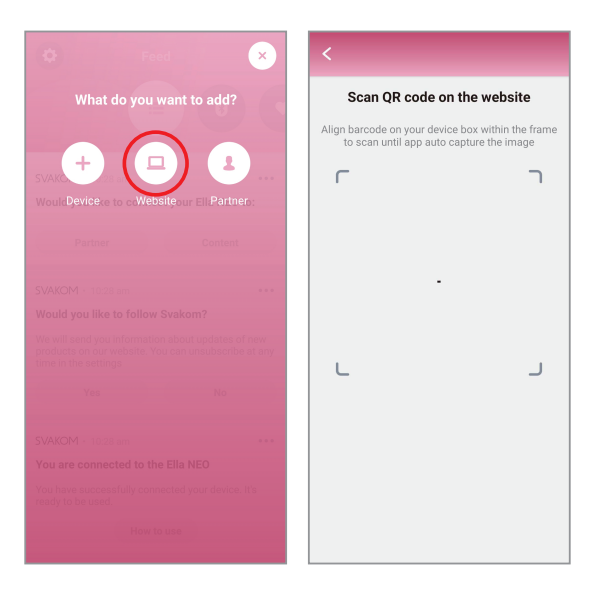

#### 3.Tap "Website" icon

4.Go to cam website and connect the toy to it by scanning the QR code